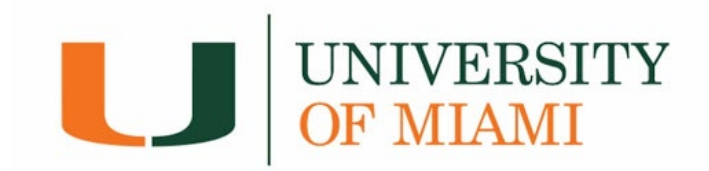

## **International Wire Payment Guide**

The Canadian Imperial Bank of Commerce (CIBC) is the University portal where international students and proxies can make wire transfer payments.

1. Log into CaneLink (canelink.miami.edu).

|            | ∏<br><sup>MI</sup> CANELINK ≡ | ■          | Dashboard            |                                   |         |                                 | \$              |
|------------|-------------------------------|------------|----------------------|-----------------------------------|---------|---------------------------------|-----------------|
| =          | CaneLink Home                 |            | Hello                |                                   | General | Academics                       | Edit My Widgets |
| A          | Dashboard                     |            | To Dos               |                                   | F2      | Holds                           | F2              |
| *          | Proxy Home                    |            | 10 003               |                                   |         | 1003                            |                 |
|            | My Profile                    | ~          |                      | You have no To Dos.               |         | You have no holds.              |                 |
| Ö          | Schedule                      |            | Shopping Cart Fall 2 | 021                               |         | Wait List Fall 2021             | Z               |
|            | Class Information             | ~          | You have             |                                   |         | Ven hann an unit liste dielesse |                 |
| E <b>r</b> | Enrollment                    | ~          | rou nave             | no classes in your snopping cart. |         | You have no wait listed classe  |                 |
| ſ          | Academics                     | ~ <b> </b> | Inbox                |                                   |         |                                 |                 |
| B          | Transcripts                   | ~          | Waitlist Success     | June 9, 2021, 4:00 am             | >       |                                 |                 |
| \$         | Graduation                    | ~          |                      |                                   |         |                                 |                 |
| 8          | Financials                    | ~          |                      |                                   |         |                                 |                 |

2. Under the Financials dropdown menu, select International Wires Only.

| $\square$ CANELINK $\equiv$ |                               |  |  |  |  |
|-----------------------------|-------------------------------|--|--|--|--|
|                             | Financials ^                  |  |  |  |  |
|                             | Payments/Account Summary      |  |  |  |  |
|                             | International Wires Only      |  |  |  |  |
|                             | Online Payment Information    |  |  |  |  |
|                             | Student Permissions           |  |  |  |  |
|                             | Direct Deposit/Bank Account   |  |  |  |  |
|                             | Optional Fees/Waivers         |  |  |  |  |
|                             | Health Insurance Waiver       |  |  |  |  |
|                             | Grad Health Insurance Subsidy |  |  |  |  |
|                             | View Financial Aid            |  |  |  |  |
|                             | My Scholarship Profile        |  |  |  |  |

- **3.** You will be directed to the CIBC portal to make a payment.
  - a. First, you must select the country you are paying from.
  - b. Your total amount due will be pre-populated.
  - c. You can make a partial payment, but the payment amount cannot exceed your outstanding balance.

|                                           | English 🔻 Leia C                                                                                                    |  |  |
|-------------------------------------------|----------------------------------------------------------------------------------------------------|--|--|
|                                           |                                                                                                    |  |  |
|                                           |                                                                                                    |  |  |
| Make a Payment                            |                                                                                                    |  |  |
| Payment Details                           |                                                                                                    |  |  |
| Select the country you are paying from: * | Total Fee/Invoice Amount (USD)*                                                                                                    |  |  |
| Select Country                            | * \$ 5,000.00 US                                                                                                    |  |  |
|                                           | Wire Transfer Over-Payments                                                                                                    |  |  |
|                                           | Wire payments should be limited to educational expenses billed to the student's acc<br>Funds intended to cover personal and living expenses not billed to the student's acc<br>must be sent directly to the student, not to the University of Miami. Wire transfer<br>overpayments received by the University will be returned to the originating bank acc<br>and not refunded to the student. |  |  |
|                                           |                                                                                                    |  |  |

**4.** Confirm and '*Select'* the payment currency.

|               |                                                                                                    | HOME TRACK YOUR PAYMENT HELP                                               |
|---------------|----------------------------------------------------------------------------------------------------|----------------------------------------------------------------------------|
| Payment Optio | ons                                                                                                    |                                                                            |
| Bank Wire     | >Preferred foreign exchange rate                                                                                                    | 6,942.54 AU ▼ Select                                                       |
|               | worrying about fluctuating exchange<br>rates)                                                                                                  | *Transaction Foreign Exchange rate is valid until: 11/22/2021 09:23 AM EST |
|               | >Payment will be processed to your<br>institution within 2-3 business days<br>on average from the time that your<br>local bank sends the funds |                                                                            |

5. Enter the required fields in the *Student Details* page.

| Student ID*            | Student First Name*               | Student Last Name*    |
|------------------------|-----------------------------------|-----------------------|
| 54257778               | Leia                              | Organa                |
| Student Email Address* | Student Phone Number*             | Student Mobile Number |
| itudent Home Address*  | Student Home Address 2 (optional) | Country*              |
|                        |                                   | AUSTRALIA             |
| State / Province       | City*                             | Zip/Postal Code       |
| State/ Frovince        |                                   |                       |

Enter the required fields for the *Payer Details* page. Select 'Use Student Info' box if the payer is the student.

| ayer Details            |                            |                      |
|-------------------------|----------------------------|----------------------|
| Payer                   |                            |                      |
| Use Student Info        |                            |                      |
| Relationship to Student |                            |                      |
| Select Payer Relation   |                            | -                    |
|                         |                            |                      |
| Payer First Name*       | Payer Last Name*           | Payer Email Address* |
|                         |                            |                      |
|                         |                            |                      |
| Payer Address 1*        | Payer Address 2 (Optional) | State/Province       |
|                         |                            |                      |
| Country*                | City*                      | Zip/Postal Code      |
| AUSTRALIA               | ·                          |                      |
|                         |                            |                      |

7. Review the payment details and confirm your information by selecting the '*I agree to* 

Terms and Conditions' check box.

|                                                                                                    | NIVERSITY<br>F <mark>MIAMI</mark>                                                                                                    | English 👻 Leia Organa                                                           |
|----------------------------------------------------------------------------------------------------|----------------------------------------------------------------------------------------------------|---------------------------------------------------------------------------------|
|                                                                                                    |                                                                                                    | HOME TRACK YOUR PAYMENT HELP FAQ                                                |
|                                                                                                    | Your current s                                                                                                    | session and foreign exchange rate is valid for: <mark>12 Min:52 Sec</mark>      |
| ayment Details                                                                                                    |                                                                                                    |                                                                                 |
| Ine Foreign Exchange (FX) rate for You will not be able to submit a new Please confirm the following inform Student Information | this payment is valid for 72 hours (excluding b<br>) bank wire payment before 72 hours have pass<br>ation is correct prior to submitting your payme<br>Payer Information | pusiness days) until 11/22/2021 09:23 AM EST<br>ed.<br>ent<br>Payment Breakdown |
| Leia Organa<br>54257778<br>2456, Sydney, AUSTRALIA                                                                              | Leia Organa<br>2456, Sydney, AUSTRALIA<br>123456                                                                                                    | Payment Type : Bank Wire<br>Total Amount : 5,000.00 USD                         |
| 123456                                                                                                    |                                                                                                    | FX Rate Applied : 1 GBP = 1.33495 USD                                           |

8. Once your transaction is successfully submitted, download the instructions sheet, and

| bring it to your banking institution to complete pay | ment. |
|------------------------------------------------------|-------|
|------------------------------------------------------|-------|

| UNIVERSITY<br>OF MIAMI                                                                                                    |                                              | English 🔹          | Leia O | rgana |
|----------------------------------------------------------------------------------------------------|----------------------------------------------|--------------------|--------|-------|
|                                                                                                    | HOME                                         | TRACK YOUR PAYMENT | HELP   | FAQS  |
|                                                                                                    |                                              |                    |        |       |
|                                                                                                    |                                              |                    |        |       |
| Your Transaction is Successfully S                                                                                          | Submitted!                                   |                    |        |       |
| Please ensure your unique reference ID is                                                                                   | s included in y                              | our                |        |       |
| payment by your local ba                                                                                                    | TIK .                                        |                    |        |       |
| A confirmation mail has been sent                                                                                           | to                                           |                    |        |       |
|                                                                                                    |                                              |                    |        |       |
| Reference ID :UMI-000000                                                                                                    | 0189                                         |                    |        |       |
| Download Instruction Sheet                                                                                                  |                                              |                    |        |       |
|                                                                                                    | •                                            |                    |        |       |
|                                                                                                    |                                              |                    |        |       |
| Please print the instruction sheet and ensure the details are in<br>The foreign exchange rate and Reference ID for this tra | cluded in your wire<br>insaction is valid un | payment.<br>til    |        |       |
| <br>11/22/2021 09:23 AM EST.                                                                                                |                                              |                    |        |       |

\*\*\*Make sure your payment is initiated by the date indicated on your instructions sheet to guarantee the exchange rate.  To access your payment(s), you can access the CIBC portal via CaneLink and select the Track Your Payment tab.

| CIBC 🗘 🚺                                                | English 🔻       | Leia Organa |                    |      |      |
|---------------------------------------------------------|-----------------|-------------|--------------------|------|------|
|                                                         |                 | HOME        | TRACK YOUR PAYMENT | HELP | FAQS |
|                                                         |                 |             |                    |      |      |
| Transaction Histo                                       | prv             |             |                    |      |      |
|                                                         | <b>,</b>        |             |                    |      |      |
| Transaction Details                                     | Status          | Email       |                    |      |      |
| UMI-000000024<br>Initiated On: 10/22/2021 05:32 PM EST  | PROCESSED       |             |                    |      |      |
| UMI-000000073<br>Initiated On: 10/27/2021 03:09 PM EST  | PROCESSED       |             |                    |      |      |
| UMI-000000074<br>Initiated On: 10/27/2021 03:55 PM EST  | PROCESSED       |             |                    |      |      |
| UMI-000000097<br>Initiated On: 10/28/2021 01:08 PM EST  | PROCESSED       |             |                    |      |      |
| UMI-0000000116<br>Initiated On: 11/02/2021 09:07 AM EST | PROCESSED       |             |                    |      |      |
| UMI-000000134<br>Initiated On: 11/04/2021 11:14 AM EST  | REFUND APPROVED |             |                    |      |      |

If you have any questions regarding your payment(s)

you may contact 'Canes Central.

Thank you!

## Your Student Accounts Team